# **TRIAL Access to**

Oxford Scholarship Online

[ 28/01/2011 to 28/02/2011 ]

Sir Dorabji Tata Memorial Library Tata Institute of Social Sciences, Mumbai Oxford Scholarship Online An unrivalled teaching and research resource – available 24/7...

## This presentation gives a brief description of Oxford Scholarship Online

## lt tells you

- what Oxford Scholarship Online is,
- how it can help you,
- how to look for information in it.

### The presentation will take about 4 minutes.

www.oxfordscholarship.com

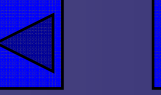

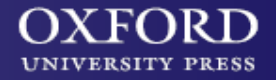

An unrivalled teaching and research resource - available 24/7...

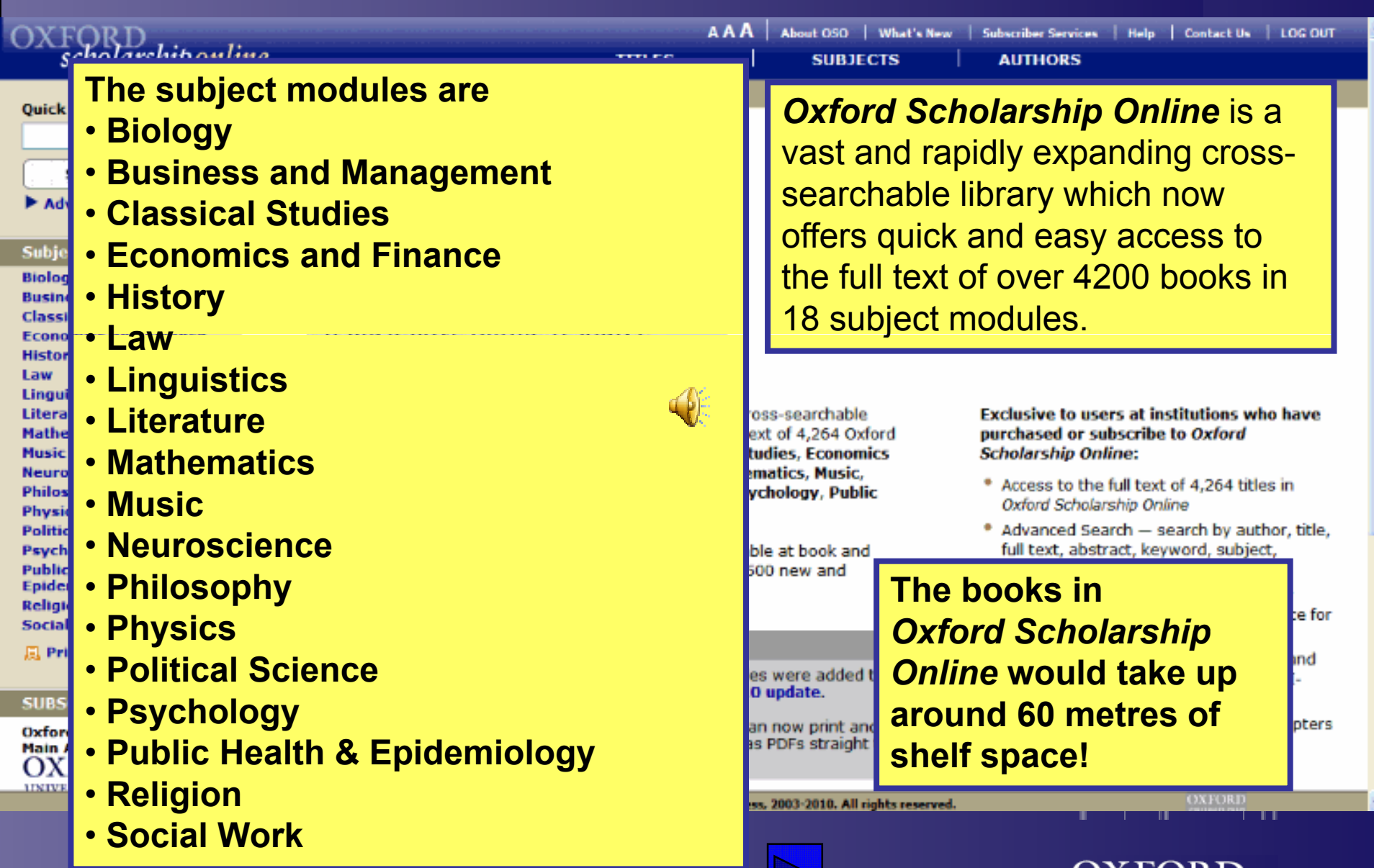

UNIVERSITY PRESS

www.oxfordscholarship.com

An unrivalled teaching and research resource – available 24/7...

| OVFORD                                                                                                    | ۵ <i>۸</i> (                                                                                                    |                                                                                                    | 1. Name of a Calcordina Carolons of a                                                                                                    |                                                                                                    |
|----------------------------------------------------------------------------------------------------|----------------------------------------------------------------------------------------------------|----------------------------------------------------------------------------------------------------|----------------------------------------------------------------------------------------------------|----------------------------------------------------------------------------------------------------|
| scholarshiponli                                                                                                    | ne miles                                                                                                    | SUBJECTS                                                                                                    | AUTHORS                                                                                                    |                                                                                                    |
| CXFORD<br>scholarship onlin<br>globalization<br>Search<br>Search<br>► Advanced Search<br>Subject Home Pages<br>Biology<br>Business and Management<br>Classical Studies<br>Economics and Finance<br>History<br>Law<br>Linguistics<br>Literature<br>Mathematics<br>Music | AA /<br>te must-have online resource<br>- Library Journal's netConnect<br>Oxford Scholarship Online is a vast and rapidly expanding of<br>library which now offers quick and easy access to the full<br>books in Biology, Business and Management, Classical S                                                                                                    | About 050       What's New       Subscriber Services       I         SUBJECTS       AUTHORS         To search for a particular topic, use the Quick Search box at the top left.         This will search across all subjects. |                                                                                                    | Help   Contact Us   LOG OUT                                                                                                    |
| Neuroscience<br>Philosophy<br>Physics<br>Political Science<br>Psychology<br>Public Health and<br>Epidemiology<br>Religion<br>Social Work<br>Religion                                                                                                    | and Finance, History, Law, Linguistics, Literature, Mathe<br>Neuroscience, Philosophy, Physics, Political Science, Ps<br>Health and Epidemiology, Religion and Social Work.<br>Specially-commissioned abstracts and keywords are availa<br>chapter level (free to non-subscribed users), and at least<br>recently-published books are added each year.<br>Latest News: September, 2010<br>Latest content into Oxford Scholarship Online - 190 tit                                                                                                    | ematics, Music,<br>sychology, Public<br>able at book and<br>500 new and<br>les were added to                                                                                                    | <ul> <li>Access to the full<br/>Oxford Scholarshi</li> <li>Advanced Search<br/>full text, abstract<br/>publication date,</li> <li>COUNTER-compli<br/>available, followi<br/>Books and Refer</li> <li>Reference linking<br/>footnotes, includ</li> </ul> | text of 4,264 titles in<br>p Online<br>n — search by author, title,<br>t, keyword, subject,<br>and more<br>ant statistics are now<br>ng the Code of Practice for<br>ence Works<br>from bibliographies and<br>ing OpenUBL and DOL- |
| SUBSCRIBER<br>Oxford University Press -<br>Main Accnt<br>OXFORD                                                                                                    | Oxford Scholarship Online as part of the September 201<br>Print or Save individual chapters in PDF format - You of<br>save individual chapters from Oxford Scholarship Online<br>your PC or other device - learn more here.                                                                                                    | t <b>0 update.</b><br>an now print and<br>as PDFs straight to                                                                                                    | linking support<br>• Link direct to ind<br>• Download chapte<br>• Printer-friendly for                                                                                                    | ividual books and chapters<br>ers to PDF<br>ormat                                                                                                    |
| www.oxfo                                                                                                    | Privacy Policy and Legal Notice © Oxford University Property Contract Contract Contr | ess. 2003-2010. All rights re                                                                                                    | Served.<br>OX<br>UNIVE                                                                                                    | FORD<br>ERSITY PRESS                                                                                                    |

An unrivalled teaching and research resource – available 24/7...

| OXFORD                  |                                                                                     | AAA About 050   What's New   Subscriber Se | rvices   Help   Contact Us   LOG OUT  |
|-------------------------|-------------------------------------------------------------------------------------|--------------------------------------------|---------------------------------------|
| scholarshiponlii        | ne TITLES                                                                           | SUBJECTS AUTHORS                           |                                       |
| Quick Search            | <u>Home</u> > <u>Search</u> > Search results page 1                                 |                                            |                                       |
|                         |                                                                                     |                                            | show abstracts                        |
| Search                  | Search Regulte                                                                      |                                            |                                       |
| Advanced Search         | Search Results                                                                      | As a default results                       |                                       |
|                         | Results: Searched all subjects with quick search text globalization, 344 books four | As a default, results                      |                                       |
| Search Within Results   | Dane: 1 2 3 4 5 6 7 8 9 10 11 12 13 14 15 16 17 18 10 2                             | are ordered by                             | 34   35   36   37   38   39   40   41 |
|                         | 42 43 44 45 46 47 48 49 50 51 52 53 54 55 56 57 58 59 6                             | relevence. Click on                        | f 67                                  |
| Search                  |                                                                                     | relevance. Click on                        |                                       |
|                         | 4 🔍 E-mail                                                                          | publication date to                        |                                       |
| Printer Friendly        |                                                                                     |                                            |                                       |
| 24 Frinter Friendry     | Sort by:   relevance   title   author   publication date                            | change the order.                          |                                       |
| SUBSCRIBER              | 1. Inequality, Globalization, and World Politics                                    |                                            |                                       |
| Oxford University Press | Hurrell, Andrew; Woods, Ngaire                                                      |                                            |                                       |
| OVEODD                  | Subject: Political Science, 1999                                                    |                                            |                                       |
| UNIVERSITY PRESS        |                                                                                     |                                            |                                       |
| Access Rights           | 2. Providing Global Public Goods - Managing Globalization                           |                                            |                                       |
|                         | Kaul, Inge                                                                          |                                            |                                       |
|                         | Subject: Economics and Finance, 2003                                                |                                            |                                       |
|                         | ADSTRACT                                                                            |                                            |                                       |
|                         | 3. Religion in Global Civil Society                                                 |                                            |                                       |
|                         | Juergensmeyer, Mark                                                                 |                                            |                                       |
|                         | Subject: Religion, 2005                                                             |                                            |                                       |
|                         | ABSTRACT                                                                            |                                            |                                       |
|                         | 4. Cause Lawyering and the State in a Global Fra                                    |                                            |                                       |
|                         | Sarat, Austin; Scheingold, Stuart                                                   |                                            |                                       |
|                         | Subject: Political Science, 2001                                                    |                                            |                                       |
|                         | ABSTRACT FULL TEXT                                                                  |                                            |                                       |
|                         | 5. Globalization and Labor Conditions                                               |                                            |                                       |
|                         | Flanagan, Robert J.                                                                 |                                            |                                       |
|                         |                                                                                     |                                            |                                       |
|                         |                                                                                     |                                            |                                       |

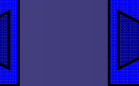

<

An unrivalled teaching and research resource – available 24/7...

|     | Games, Alison                                                                                                 |                  |
|-----|----------------------------------------------------------------------------------------------------|------------------|
|     | Subject: History, 2008                                                                                        |                  |
|     | ABSTRACT                                                                                                    |                  |
|     | 5. The Constitution of Equality - Democratic Authority and Its Limits                                         |                  |
|     | Christiano, Thomas                                                                                            |                  |
|     | Subject: Political Science, 2008                                                                              |                  |
|     | ABSTRACT                                                                                                    |                  |
|     | > 6. Jobs with Equality                                                                                       |                  |
|     | Kenworthy, Lane                                                                                               |                  |
|     | Subject: Political Science, 2008                                                                              |                  |
|     | 8. Taxes                                                                                                    |                  |
|     | ABSTRACT                                                                                                    |                  |
|     |                                                                                                    |                  |
|     | 7. Rules, Constraints, and Phonological Phenomena                                                             |                  |
|     | vaux, Bert; Nevins, Andrew<br>Subject: Linguistics, 2008                                                      |                  |
|     | 1. Introduction: The Division of Labor between Rules, Representations, and Constraints in Phonological Theory |                  |
|     | Nevins, Andrew; Vaux, Bert                                                                                    |                  |
|     | ABSTRACT FULL TEXT                                                                                            |                  |
|     | 8. Atmospheric Justice - A Political Theory of Climate Change                                                 |                  |
|     | Vanderheiden. Steve                                                                                           |                  |
|     | Subject: Political Science, 2008                                                                              |                  |
|     | 2. Climate Change, Fairness, and Equity                                                                       |                  |
|     | ABSTRACT FULL TEXT                                                                                            |                  |
|     | 3. Climate Change and International Justice                                                                   |                  |
|     | ABSTRACT FULL TEXT                                                                                            |                  |
|     |                                                                                                    |                  |
|     | 7. Equity, Responsibility, and Climate Change Mitigation                                                      |                  |
|     | ABSTRACT                                                                                                    |                  |
|     | 0. Size in Trouble - Factively and Pituale at the Pagunatinatha Temple of Departure                           |                  |
|     | Nichaels Aval                                                                                                 |                  |
|     | Subject: Religion, 2008                                                                                       |                  |
|     | 12. Deopatan Revisited                                                                                        |                  |
|     | ABSTRACT FULL TEXT                                                                                            |                  |
|     | 22. The Evolution of Sustainability in Forest Management Policy                                               |                  |
|     | Sample, V. Alaric                                                                                             |                  |
|     | ABSTRACT                                                                                                    |                  |
|     |                                                                                                    | OVEODD           |
| www | v.oxfordscholarship.com                                                                                       | OAFORD           |
|     |                                                                                                    | IINTERCIPAL DECC |

An unrivalled teaching and research resource – available 24/7...

| OXFORD                                                                                   |                                                                                                    | AAA                                               | About OSO   What's New   Subscriber Se                                                                | rvices   Help   Contac        | t Us   LOG OUT |
|------------------------------------------------------------------------------------------|----------------------------------------------------------------------------------------------------|---------------------------------------------------|----------------------------------------------------------------------------------------------------|-------------------------------|----------------|
| scholarshiponlir                                                                         | te miles                                                                                                    | SUBJECT                                           | IS AUTHORS                                                                                            |                               |                |
| Quick Search                                                                             | <u>Home</u> > <u>Search</u> > Search results page 1                                                                                                    |                                                   |                                                                                                    | -                             | show abstracts |
| Advanced Search Search Within Results Search Search                                      | Results: Searched all subjects with quick search text globalization, 344 books four         Page: 1   2   3   4   5   6   7   8   9   10   11   12   13   14   15   16   17   18   19   2         of 35         TM E-mail         Sort by: O relevance O title O author O publication date                                                                                                    | The res<br>directly<br>relevan<br>each bo         | ults point<br>to the<br>t chapter from<br>ook.                                                        | 34   35 next >                | Result Page 1  |
| SUBSCRIBER                                                                               | 1. The Sum of All Herecies - The Image of Islam in Western Thoug                                                                                                    | h+                                                |                                                                                                    |                               |                |
| Oxford University Press<br>- Main Accnt<br>OXFORD<br>UNIVERSITY PRESS<br>- Access Rights | Quinn, Frederick         Subject: Religion, 2008         S. The Summing Up         ABSTRACT         FULL TEXT    Point Point Regions          Thomas, D.N.; Fogg, G.E.; Convey, P.; Fritsen, C.H.; Gili, JM.; Gradinger, R.; Laybor          Subject: Biology, 2008         10. Climate change in polar regions         Thomas, D.N.; Fogg, G.E. (Tony); Convey, Peter; Fritsen, Christian H.; OW.H.         ABSTRACT         FULL TEXT | urn-Parry, J.; Reid, K.<br>illi, Josep-Maria; Gra | An abstract fro<br>each chapter is<br>available, ever<br>do not have a<br>subscription to<br>subject. | om<br>s<br>n if you<br>o that | David          |
|                                                                                          | ABSTRACT     FULL TEXT     ABSTRACT     FULL TEXT     Source Conclusions     ABSTRACT     FULL TEXT     S. Foundations of Environmental Sustainability - The Coevolution o     Rockwood, Larry; Stewart, Ronald; Dietz, Thomas     Subject: Biology, 2008     22. The Evolution of Sustainability in Forest Management Policy     Sample, V. Alaric     ABSTRACT     FULL TEXT                                                          | ili, Josep-Maria; Gra<br>f Science and Poli       | dinger, Rolf; Laybourn-Parry, Johanna;<br>icy                                                         | Keid, Keith; Walton,          | David          |
| www.                                                                                     | oxfordscholarship.com                                                                                                    |                                                   | OX                                                                                                    | FORD                          |                |

An unrivalled teaching and research resource – available 24/7...

| OXFORD<br>scholarship onlin                                                                    | 1e                                                                                           | TITLES                                                                           | A .<br>SUBJI                        | AA About 050   W<br>ECTS | hat's New   Subscriber Servic | es   Help   Contact Us   LOG                                  |
|------------------------------------------------------------------------------------------------|----------------------------------------------------------------------------------------------|----------------------------------------------------------------------------------|-------------------------------------|--------------------------|-------------------------------|---------------------------------------------------------------|
| Quick Search  Search entire site Search this title only Search Advanced Search Cross-Reference | Home > Subject index > Religion > Table of con                                               | The University of Chicago<br>L I B R A R Y<br><i>S</i> Find It! services provide | ed by The Universit                 | ty of Chicago Lit        | orary                         |                                                               |
| Bibliography Search                                                                            |                                                                                              |                                                                                  | Circulation Status                  |                          |                               |                                                               |
| Contents                                                                                       | Location                                                                                     | Call No.                                                                         | Copy/Vol. No.                       | Loan Period              | Status                        |                                                               |
| Full Book Contents                                                                             | Regenstein, Bookstacks                                                                       | DS35.74.E85 Q45 2008                                                             | c.1                                 | Regular loan             | Not checked out               | Add Copy to MyList<br>Not on shelf?                           |
| 1 The Prophet as Antichrist<br>and Arab Lucifer (Early<br>Times to 1600)                       |                                                                                              | Interlibrary Loan (Campus)                                                       | -<br>                               |                          | <b>–</b>                      |                                                               |
| 2 "The Time of Araby Has<br>Come at Last" (1600–<br>1800)                                      | 국 <b>M</b> E-mail                                                                            | (University of Chicago Faculty, Studen va                                        | nd Staff only)                      |                          |                               |                                                               |
| 3 The Prophet as Hero and<br>Wise Easterner (1800-<br>1900)                                    |                                                                                              | (University of Chicago Hospital Staff and O                                      | ther Eligible ILL Users only)       |                          |                               |                                                               |
| Citation Export                                                                                | ▶ 5 The Summing Up                                                                           | Manage Your Citations                                                            |                                     |                          |                               |                                                               |
| View other titles in:<br>Islam                                                                 | Frederick Quinn                                                                              | RefWorks Direct Export Tool 🚳                                                    |                                     |                          |                               |                                                               |
| 🔍 Printer Friendly                                                                             | This chapter presents a summary of<br>religiously, Muhammad was seen as                      | Report Problems                                                                  |                                     |                          | esent                         | contains four enduring eleme<br>to contain his sexuality:     |
| SUBSCRIBER                                                                                     | politically, he was either a major lea<br>greatest prophet of divine revelation              | Contact Us 💿                                                                     |                                     |                          | he Eas<br>inant               | t for some and the last and<br>image of Islam in the West:    |
| Oxford University Press -<br>Main Accnt                                                        | violence in the widespread prevalen<br>tableau on which Westerners fashio<br>global contact. | Find Related Information                                                         |                                     |                          | n that<br>ined, i             | Islam is no longer the passiv<br>complex, almost instantaneou |
| OXFORD                                                                                         | Keywords:<br>Islam, West, Muslim, Christianity, bo                                           | Learn more about <i>Find It!</i>                                                 |                                     |                          |                               |                                                               |
| Access Rights                                                                                  | doi:10.1093/acprof:oso/9780195325638.0                                                       | 003.0006                                                                         |                                     |                          |                               |                                                               |
| <ul> <li>Back to Search Results</li> </ul>                                                     |                                                                                              | Top<br>Privacy Policy and Legal Notice © Oxford Univer                           | sity Press, 2003-2008. All rights r | reserved.                |                               |                                                               |
| www.oxfordscholarship.com                                                                      |                                                                                              |                                                                                  |                                     |                          |                               |                                                               |

An unrivalled teaching and research resource – available 24/7...

| OXFORD                  |                                                                                                    | AAA A About 050   What's New   Subscriber Se                 | rvices   Help   Contact Us   LOG OUT |
|-------------------------|----------------------------------------------------------------------------------------------------|--------------------------------------------------------------|--------------------------------------|
| scholarship onlin       | 1e TITLES                                                                                            | SUBJECTS AUTHORS                                             |                                      |
| Quick Search            | <u>Home</u> > <u>Search</u> > Search results page 1                                                  |                                                              |                                      |
|                         |                                                                                                    |                                                              | - show obstracts                     |
| Search                  | Convel Describe                                                                                      |                                                              | <ul> <li>show abstracts</li> </ul>   |
| Advanced Search         | Search Results                                                                                       | lf you have a                                                |                                      |
|                         | Results: Searched all subjects with quick search text globalization, 344 books form                  | n you nave a                                                 |                                      |
| Search Within Results   | Dane: 1   2   3   4   5   6   7   8   9   10   11   12   13   14   15   16   17   18   19   7        | subscription to the                                          | 34 1 35 next > Result Page 1         |
|                         | of 35                                                                                                | eubiect (religion in                                         | S4   S5 Hext > Result Page 1         |
| Search                  |                                                                                                    | subject (religion in                                         |                                      |
|                         | ⊐ <b>∽</b> E-mail                                                                                    | this case) you can                                           |                                      |
|                         |                                                                                                    |                                                              |                                      |
| E Printer Friendly      | Sort by: 🔿 relevance 🔿 title 🔿 author 💿 publication date                                             | see the full text.                                           |                                      |
| SUBSCRIBER              | ▶ 1. The Sum of All Heresies - The Image of Islam in Western Thoug                                   |                                                              |                                      |
| Oxford University Press | Quinn, Frederick                                                                                     |                                                              |                                      |
| - Main Accht            | Subject: Religion, 2008                                                                              |                                                              |                                      |
| OXFORD                  |                                                                                                    |                                                              |                                      |
| UNIVERSITY PRESS        | ADSTRACT FOLL TEXT                                                                                   |                                                              |                                      |
| Access Rights           | 2. The Biology of Polar Regions                                                                      |                                                              |                                      |
|                         | Thomas, D.N.; Fogg, G.E.; Convey, P.; Fritsen, C.H.; Gili, JM.; Gradinger, R.; Layb                  | ourn-Parry, J.; Reid, K.; Walton, D.W.H.                     |                                      |
|                         | Subject: Biology, 2008                                                                               |                                                              |                                      |
|                         | Thomas, David N.; Fogg, G.E. (Tony); Convey, Peter; Fritsen, Christian H.;                           | Gili, Josep-Maria; Gradinger, Rolf; Laybourn-Parry, Johanna; | Reid, Keith; Walton, David           |
|                         |                                                                                                    |                                                              |                                      |
|                         | ABSTRACT FOLL TEXT                                                                                   |                                                              |                                      |
|                         | 12. Some conclusions<br>Themas, David N : Forg, C F. (Tenu): Convey, Dates: Fritren, Christian H : ( | Cili Joson Maria: Cradingor Bolf: Laubourn Darny Johannaad   | Poid Keith: Walton David             |
|                         | W.H.                                                                                                 | ani, Josep Maria, Gradniger, Kon, Laybourn Parry, Johanna,   | Keld, Keltil, Walton, David          |
|                         | ABSTRACT FULL TEXT                                                                                   |                                                              |                                      |
|                         | 3. Foundations of Environmental Sustainability - The Coevolution of                                  | f Science and Policy                                         |                                      |
|                         | Rockwood, Larry; Stewart, Ronald; Dietz, Thomas                                                      | occases und roney                                            |                                      |
|                         | Subject: Biology, 2008                                                                               |                                                              |                                      |
|                         | 22. The Evolution of Sustainability in Forest Management Policy<br>Sample, V. Alaric                 |                                                              |                                      |
|                         | ABSTRACT FULL TEXT                                                                                   |                                                              |                                      |
|                         |                                                                                                    |                                                              | FORD                                 |
| www.                    | oxfordscholarship.com                                                                                | - OA                                                         | TOKD                                 |

An unrivalled teaching and research resource - available 24/7...

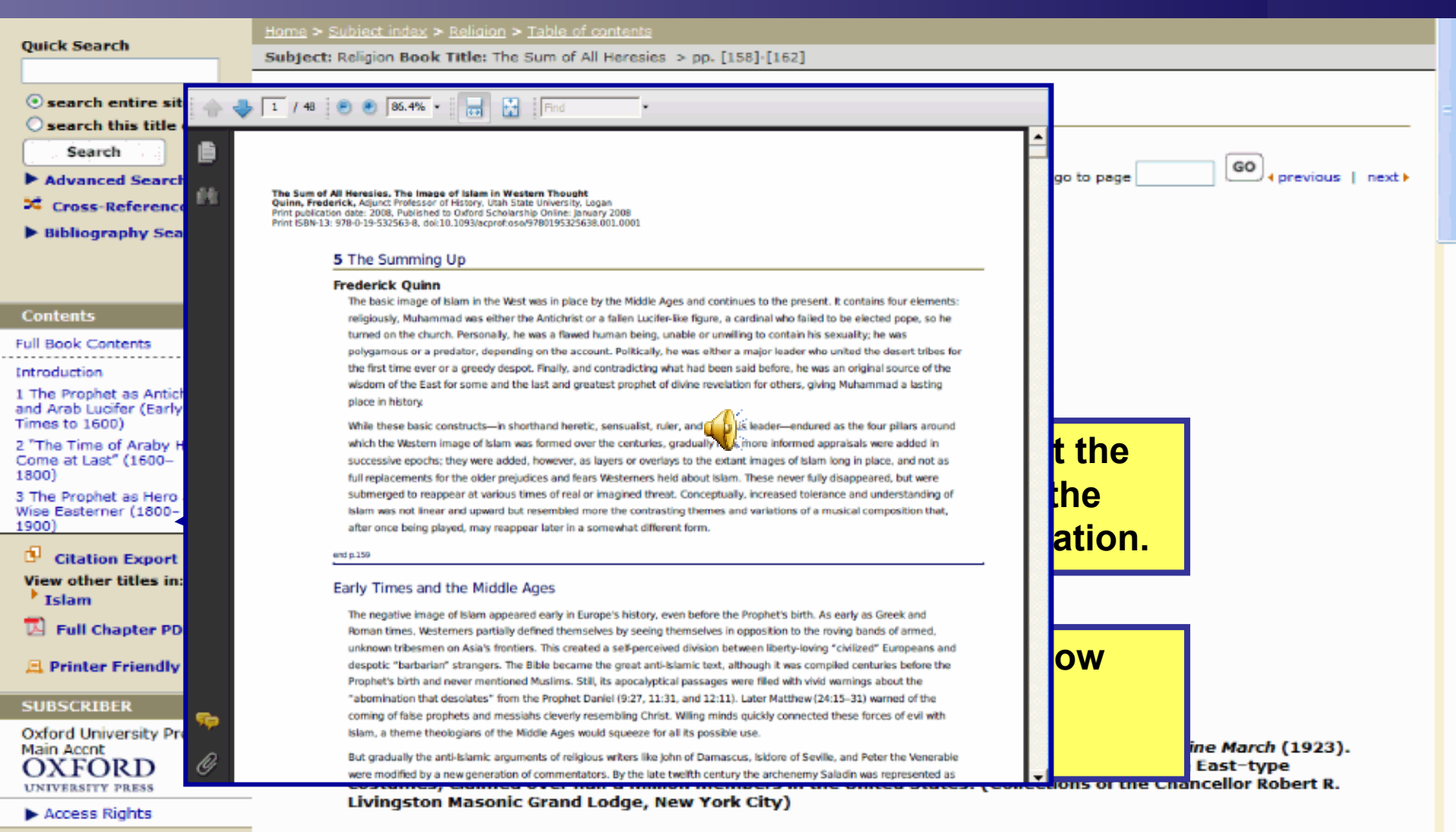

the camera, helped spread impressions from the fair through postcards, picture books, and camera rentals, sending photos of a visitor on a camel or of Oriental buildings or costumes to folks back home all over America.

DX FOR D

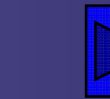

An unrivalled teaching and research resource – available 24/7...

| OXFORD                                     |                                                                                                    |                                           | A A A Abou                                                                                                    | t OSO   What's New | r Subscriber Se         | rvices   Help   Contact Us   LOG OUT   |
|--------------------------------------------|----------------------------------------------------------------------------------------------------|-------------------------------------------|----------------------------------------------------------------------------------------------------|--------------------|-------------------------|----------------------------------------|
| scholarshiponlin                           | 1e                                                                                                    | TITLES                                    | SUBJECTS                                                                                                    | AUTH               | ORS                     |                                        |
| Ouick Search                               | Home >                                                                                                    |                                           |                                                                                                    |                    |                         |                                        |
|                                            |                                                                                                    |                                           |                                                                                                    |                    |                         |                                        |
|                                            |                                                                                                    |                                           |                                                                                                    |                    |                         |                                        |
| Search                                     |                                                                                                    |                                           |                                                                                                    |                    |                         |                                        |
| Advanced Search                            |                                                                                                    |                                           |                                                                                                    |                    |                         |                                        |
| Subject Home Pages                         |                                                                                                    |                                           |                                                                                                    |                    |                         |                                        |
| Biology                                    |                                                                                                    |                                           |                                                                                                    |                    |                         |                                        |
| <b>Business and Management</b>             | Welcome to Oxford Scholarship Online                                                                                                    |                                           |                                                                                                    |                    |                         |                                        |
| Classical Studies<br>Economics and Einance | "a must-have online resource"                                                                                                    |                                           |                                                                                                    |                    |                         |                                        |
| History                                    | - Library Journal's netConnect                                                                                                    |                                           |                                                                                                    |                    |                         |                                        |
| Law                                        |                                                                                                    |                                           |                                                                                                    |                    |                         |                                        |
| Literature                                 | Oxford Scholarship Online is a vast and rapidly expanding of                                                                                                    | cross-searchable library w                | hich now offers quick and easy                                                                                   | access to          | Exclusive               | to users at institutions who have      |
| Mathematics                                | the full text of 2,557 Oxford books.                                                                                                    |                                           |                                                                                                    |                    | purchased               | or subscribe to Oxford                 |
| Philosophy                                 | to a difference in a second statement of the second second s |                                           | a forda bolo a bolo a bolo a                                                                                     |                    | Scholarshi              | ip Online:                             |
| Physics                                    | access to new Oxford books in Biology, Business and Ma                                                                                                    | cal Science, and Religion                 | , oxford Scholarship Unline Now                                                                                  | provides           | Access t                | to the full text of 2,557 titles in    |
| Political Science<br>Psychology            | Literature, Mathematics, Music, Physics, and Psycholog                                                                                                    | y and Social W. K.                        | Vou oon ol                                                                                                    | oo bro             |                         | cholarship Online                      |
| Religion                                   |                                                                                                    | -                                         | Tou can ai                                                                                                    | 50 DIO             | wse                     | d Search — search by author, title,    |
| Social Work                                | Specially-commissioned abstracts and keywords are avail                                                                                                    | able at book and chapter                  | the conten                                                                                                    | t hv               |                         | abstract, keyword, subject,            |
| Reprinter Friendly                         | at least 400 new and recently-published books are added                                                                                                    | d each year.                              |                                                                                                    | it by              |                         | on date, and more                      |
| CURCOTRER                                  |                                                                                                    |                                           | subject are                                                                                                    | a                  |                         | e, following the Code of Practice for  |
| Oxford University Press                    | Latest News: January, 2009                                                                                                    |                                           | ousjoot uit                                                                                                    | Jul                |                         | nd Reference Works                     |
| - Main Accnt                               | Oxford University Press adds new Law and Social Wo<br>undate                                                                                                    | ork collections to Oxford                 | Scholarship Online in the Jani                                                                                   | uary 2009          | Referent                | ce linking from bibliographies and     |
| OXEORD                                     | <ul> <li>Visit the Law homepage here</li> </ul>                                                                                                    |                                           |                                                                                                    |                    | footnote                | es, including OpenURL and DOI-         |
| UNIVERSITY PRESS                           | Visit the Social Work homepage here                                                                                                    |                                           |                                                                                                    |                    | linking s               | support                                |
| h Access Rights                            | Oxford University Press adds 301 additional titles to                                                                                                    | Oxford Scholarship Onli                   | ne in the January 2009 update                                                                                    |                    | Link dire               | ect to individual books and chapters   |
| P ACCESS RIGHTS                            | a ford a balanching of the second second second                                                                                                    |                                           | and the second second second second second second second second second second second second second second second |                    | Printer-f               | friendly format                        |
|                                            | (November, 2007)                                                                                                    | 2 Charleston Advisor Sev                  | enth Annual Readers' Choice                                                                                      | Awards             | Automat                 | tically export citations to RefWorks™, |
|                                            | Click here for further details                                                                                                    |                                           |                                                                                                    |                    | as well a               | as Endnote™, Reference Manager™        |
|                                            | Visit <u>What's New</u> for the latest news and title information                                                                                                    | tion from our January 200                 | 09 update.                                                                                                    |                    | and Pro                 | cite                                   |
|                                            |                                                                                                    |                                           |                                                                                                    |                    | Add the (               | Oxford Scholarship Online search box   |
|                                            | See the redesigned online tutorial to find out more                                                                                                    |                                           |                                                                                                    |                    | to your ow              | n site! Click here to find out more    |
|                                            |                                                                                                    |                                           |                                                                                                    |                    |                         |                                        |
|                                            | The full content of Oxford Scholarship Online is available t                                                                                                    | o institutions by annual s                | ubscription and is now also ava                                                                                  | ailable for        | OX                      | scholarshiponline                      |
|                                            | purchase by institutions on an unlimited user basis. Pleas                                                                                                    | e <u>contact us</u> for details. <u>F</u> | ree utais are available to institu                                                                               | utions             |                         |                                        |
|                                            |                                                                                                    |                                           |                                                                                                    |                    | OV                      | TOPD                                   |
| www.                                       | oxfordscholarship.com                                                                                                    |                                           |                                                                                                    |                    | $-\mathbf{O}\mathbf{X}$ | FORD                                   |

An unrivalled teaching and research resource - available 24/7...

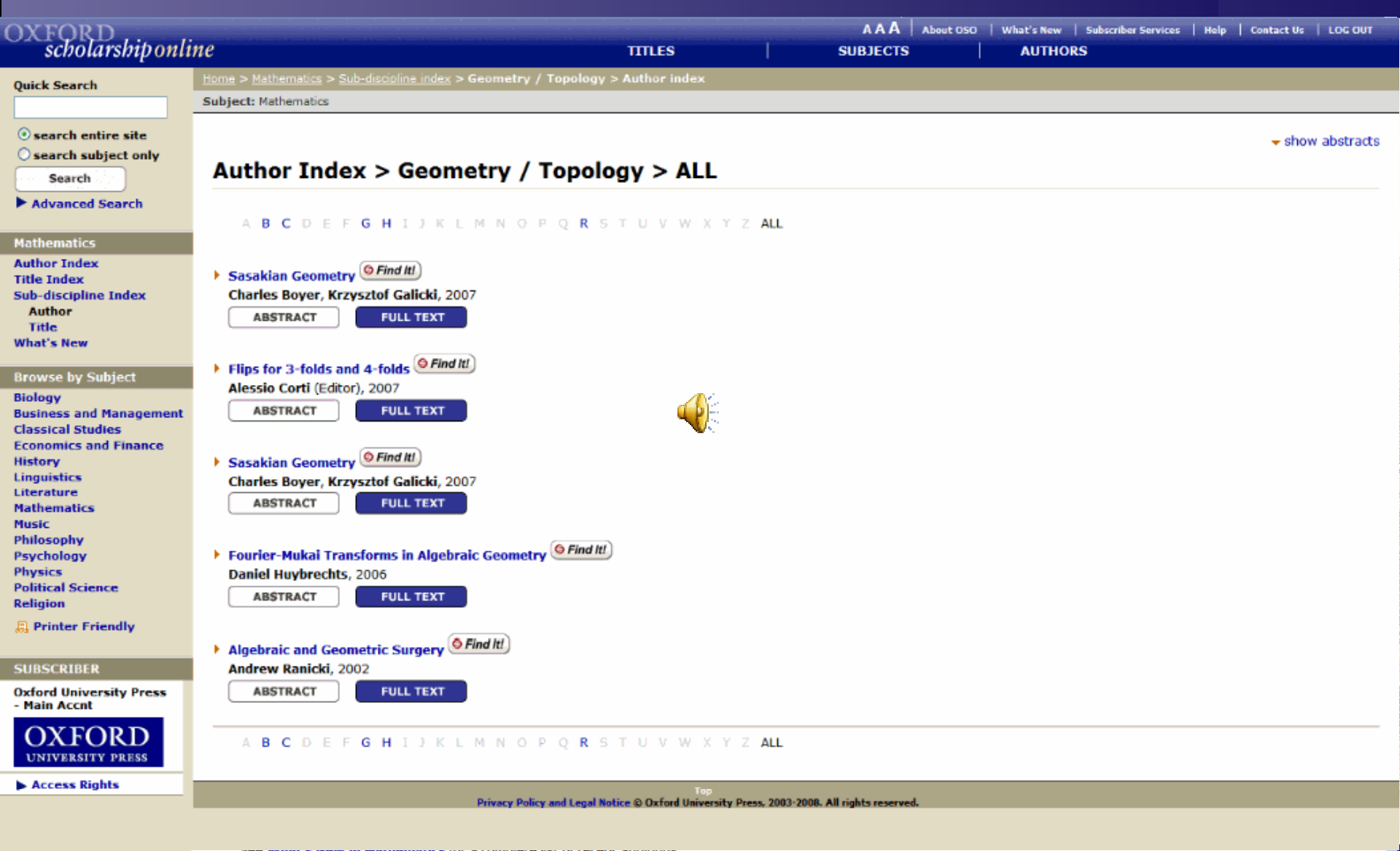

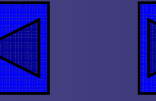

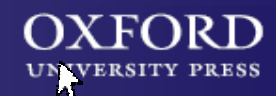

Oxford Scholarship Online An unrivalled teaching and research resource – available 24/7...

# Further help

If you want to find out more, you can

## read information about the site

- view the full online tutorial
  - look for a live online demo
- email us at onlinemarketing@oup.com

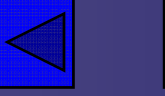

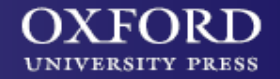

#### Oxford Scholarship Online An unrivalled teaching and research resource – available 24/7...

# You can see similar presentations on:

- the Oxford English Dictionary
- the Oxford Dictionary of National Biography
- the Encyclopedia of Popular Music
- Oxford Music Online
- Oxford Art Online
- Oxford Reference Online
- Who's Who
- Oxford Language Dictionaries Online
- Oxford Islamic Studies Online
- the American National Biography
- Electronic Enlightenment
- the African American Studies Center

**Click here to open these presentations** 

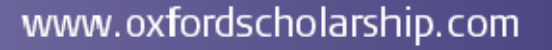

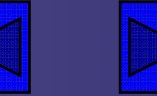

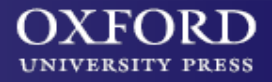

For further information about all online resources from SDTM Library and for any clarification on access please contact us :

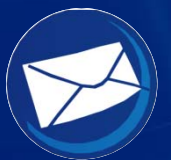

mallikarjun@tiss.edu

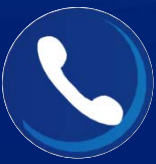

+91 (022) 2552 5284